## Использование расширенной функции трассировки изображения

Расширенная функция трассировки изображения в сервисе ScanNCutCanvas позволяет настроить параметры трассировки для детализированных изображений. Подробные сведения о базовых функциях ScanNCutCanvas см. в "Справка". Чтобы открыть "Справка", нажмите ? в верхней части страницы.

Для использования расширенной функции трассировки изображения требуется активация этой функции. Если эта функция активирована, в левом верхнем углу экрана отображается значок <u></u>.

### Трассировка изображения при помощи расширенной функции трассировки изображения

В данном руководстве описываются выполнение операций на компьютере. Инструкции по выполнению операций на планшете см. в разделе "Использование экрана редактирования" в "Справка".

### [Шаг 1] Выбор расширенной функции трассировки изображения

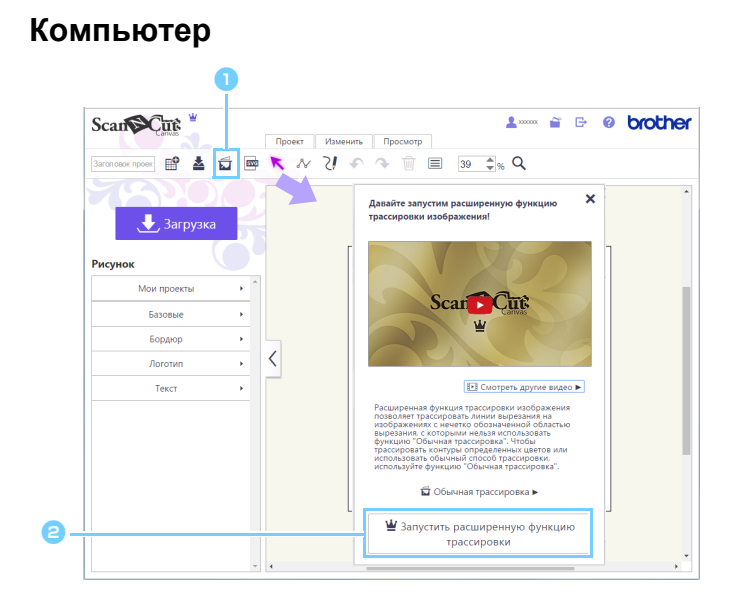

### Планшет

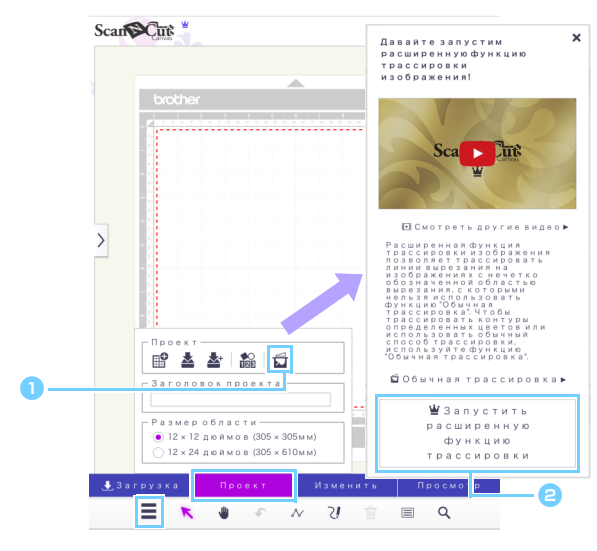

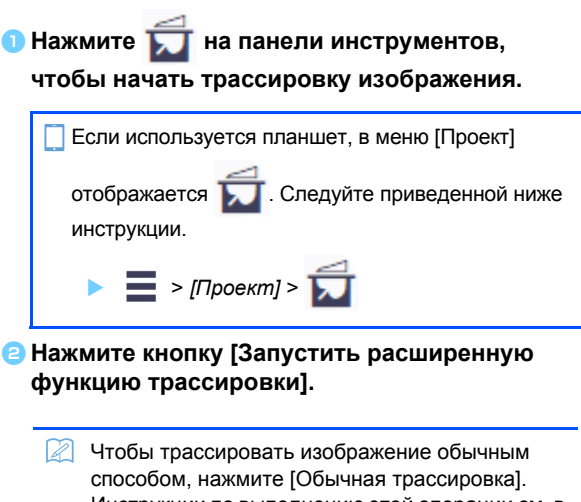

Чтобы трассировать изображение обычным способом, нажмите [Обычная трассировка]. Инструкции по выполнению этой операции см. в разделе "Копирование изображения" в "Справка".

### [Шаг 2] Выбор изображения

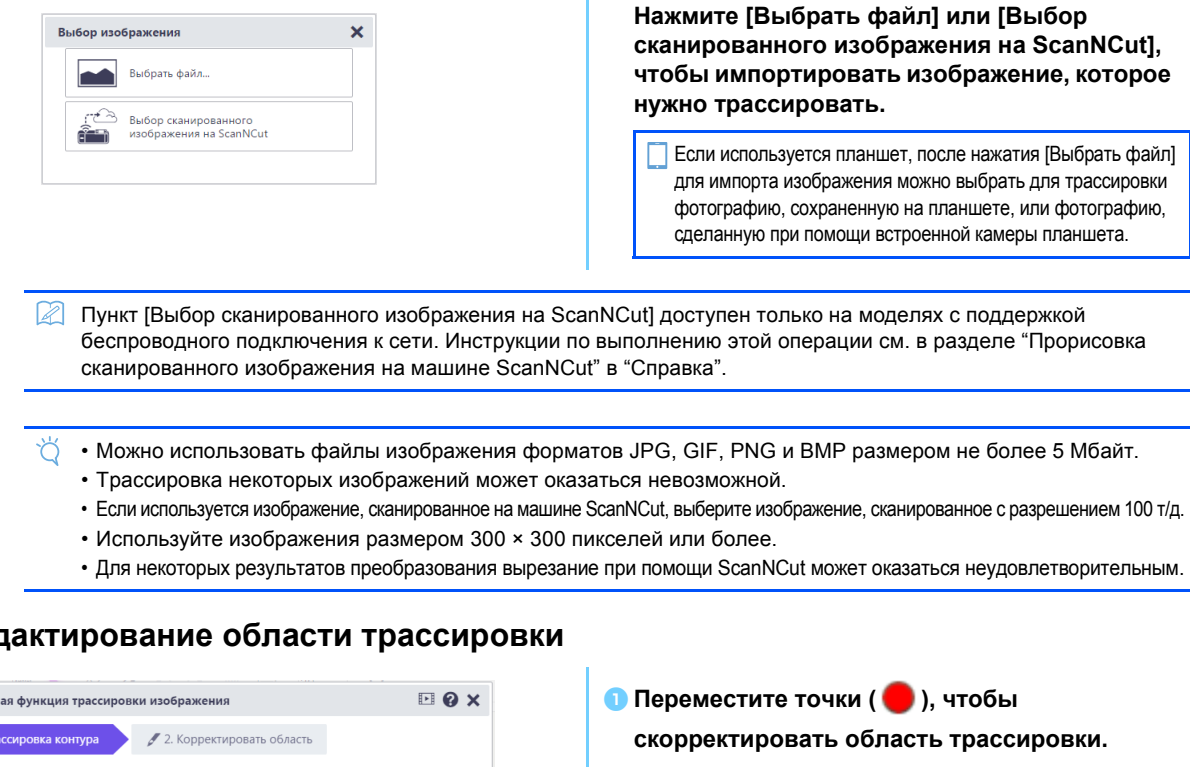

Чтобы создать более точный контур области трассировки, нажмите на красной линии, чтобы добавить красную точку. Чтобы получить информацию о выполнении базовых

операций, нажмите 🚺 в правом верхнем углу диалогового окна и просмотрите соответствующий видеоролик.

Скорректируйте область трассировки так, чтобы изображение, которое нужно трассировать, оказалось внутри области, ограниченной красной линией. Все части, оказавшиеся вне области трассировки, нельзя будет изменить на последующих этапах.

#### При необходимости скорректируйте настройки при помощи следующих кнопок.

: Кнопки Уменьшить/Увеличить Отображение уменьшенной или увеличенной области. : Отменить Возврат к предыдущей операции. Если используется планшет, на панели инструментов (Инструмент "Сдвиг"). Его можно отображается использовать для прокрутки рабочей области. Потяните за край диалогового окна

"Расширенная функция трассировки изображения", чтобы изменить его размер.

#### Важмите кнопку [Просмотр], чтобы просмотреть выделенную область.

На области, которая будет трассирована, появляются синие линии сетки.

Область трассировки можно скорректировать на экране предварительного просмотра.

🙆 Нажмите кнопку [Далее], чтобы открыть диалоговое окно для корректировки области трассировки.

## [Шаг 3] Редактирование области трассировки

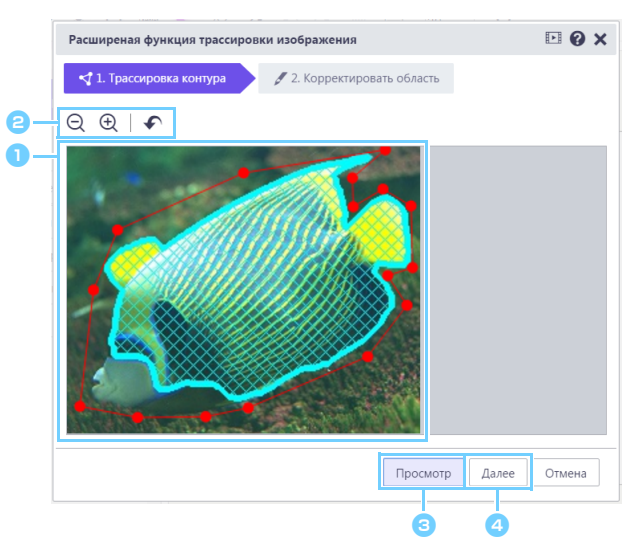

# [Шаг 4] Коррекция области трассировки

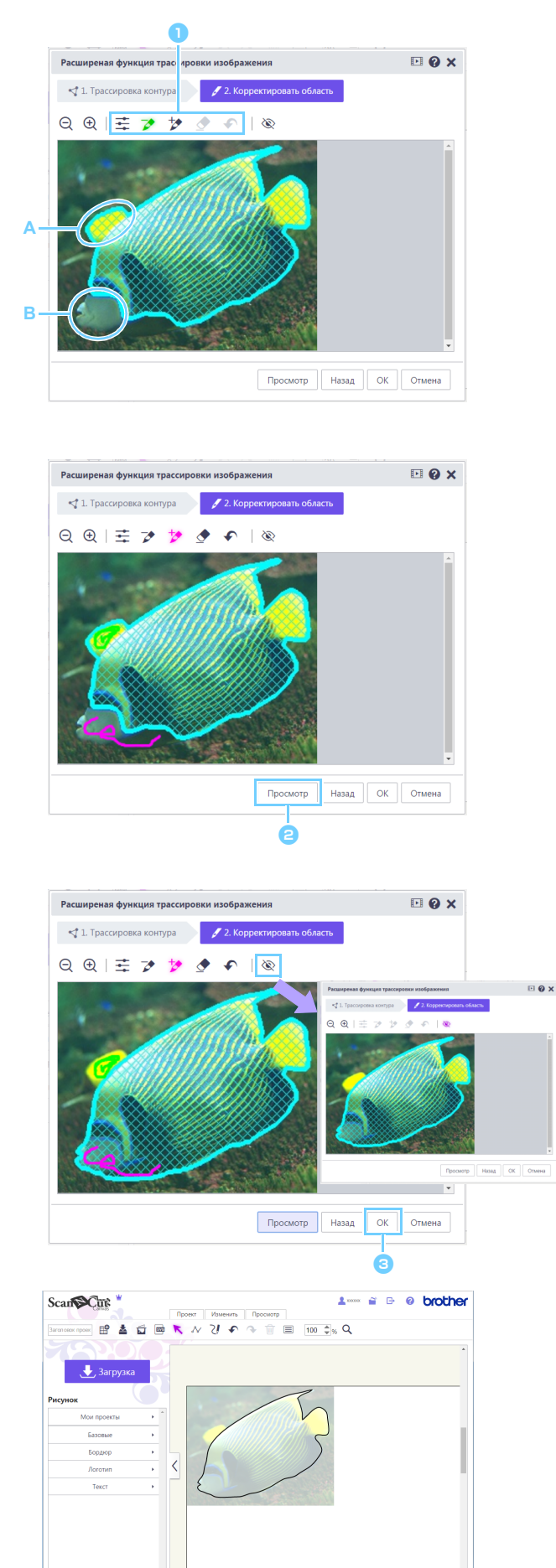

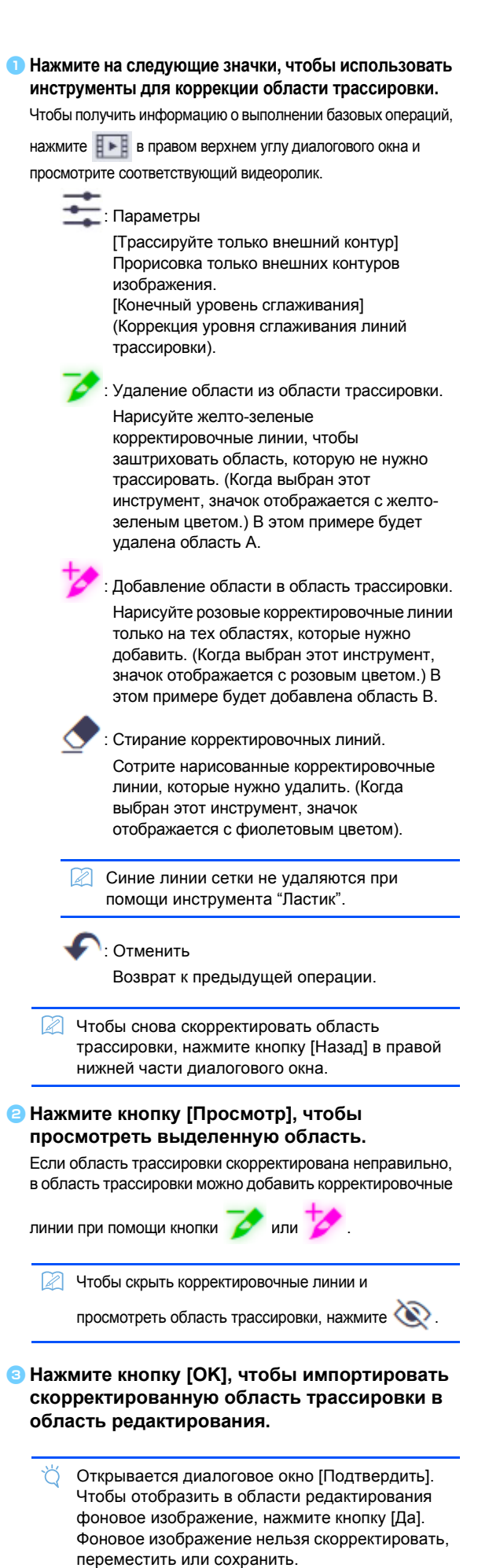

# Сообщения об ошибках

В следующей таблице перечислены возможные причины неполадок, которые приводят к отображению различных сообщений об ошибках. Если даже после выполнения рекомендованных действий неполадка не устранена, обратитесь в центр поддержки.

| Сообщение                                | Возможные причины                         | Советы                                 |
|------------------------------------------|-------------------------------------------|----------------------------------------|
| Трассировка данной области не была       | Для некоторых изображений результат       | Перейдите к этапу "Корректировать      |
| произведена на этом этапе.               | трассировки на этапе "Трассировка         | область" и трассируйте изображение при |
| Скорректируйте область трассировки на    | контура" получается неудовлетворительным. | помощи инструментов коррекции.         |
| следующем этапе. (NoteS02)               |                                           |                                        |
| На машине ScanNCut нет данных            | Это сообщение появляется, если данные     | Отправьте данные сканирования с машины |
| сканированного изображения. Выполните    | сканирования невозможно передать с        | ScanNCut в сервис ScanNCutCanvas.      |
| сканирование и перенесите изображение с  | машины ScanNCut при нажатии кнопки        |                                        |
| машины ScanNCut. (ErrS51)                | [Выбор сканированного изображения на      |                                        |
|                                          | ScanNCut] в диалоговом окне [Прорисовка   |                                        |
|                                          | изображения].                             |                                        |
| Эта функция недоступна. Параметр         | Это сообщение появляется, если настройка  | Включите настройку "ScanNCut Online",  |
| "ScanNCut Online" должен быть включен.   | "ScanNCut Online" не включена на экране   | чтобы можно было использовать передачу |
| (Доступен только на моделях с поддержкой | [Управление аккаунтом] в момент нажатия   | данных ScanNCut.                       |
| беспроводного подключения.) (ErrS52)     | кнопки [Выбор сканированного              |                                        |
|                                          | изображения на ScanNCut] в диалоговом     |                                        |
|                                          | окне [Прорисовка изображения].            |                                        |
| Это изображение невозможно               | Изображение, размер которого меньше       | Выберите для прорисовки изображение,   |
| использовать из-за слишком малого        | 50 пикселей в ширину или 50 пикселей в    | имеющее размер более 50 пикселей в     |
| количества пикселей. (ErrS53)            | высоту, невозможно трассировать при       | ширину и 50 пикселей в высоту.         |
|                                          | помощи расширенной функции                |                                        |
|                                          | трассировки изображения.                  |                                        |
| Это изображение невозможно               | Изображение, размер которого больше       | Выберите для прорисовки изображение,   |
| использовать из-за слишком большого      | 3000 пикселей в ширину или 3000 пикселей  | имеющее размер менее 3000 пикселей в   |
| количества пикселей. (ErrS54)            | в высоту, невозможно трассировать при     | ширину и 3000 пикселей в высоту.       |
|                                          | помощи расширенной функции                |                                        |
|                                          | трассировки изображения.                  |                                        |

\* Данная справка относится к приложению версии 2.4.0.

В некоторых случаях (например, после обновления приложения) фактический порядок выполнения операций и вид экранов могут отличаться от приведенных в данном документе.